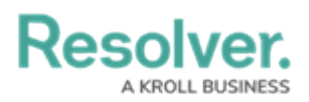

## **Edit or Delete a Form Section**

Last Modified on 03/29/2022 5:20 pm EDT

## To edit or delete a form section:

- 1. In the Views>Configurable Forms top bar section, select the relevant form.
- 2. To reposition a section on a form card, click the section, then drag and drop it to a different area on the canvas.
- 3. Click the  $\mathbf{r}$  icon at the section's top-right corner to **Edit Form Section**.

| Edit Form Section             | × |  |  |
|-------------------------------|---|--|--|
| Section Width                 |   |  |  |
| Centered                      |   |  |  |
| Section Title                 | ) |  |  |
| Make Section Collapsible      | J |  |  |
| Visibility                    |   |  |  |
| Always Only If                |   |  |  |
|                               |   |  |  |
| ☐ SECTION ✓ DONE              |   |  |  |
| The Edit Form Section screen. |   |  |  |

- 4. Modify the section settings as needed.
  - See Add a New Section to a Form to enable tabbed or collapsible sections and Control Section Visibility to create new rules.
- 5. **Optional:** If the section is empty (i.e., it contains no elements), click the **SECTION** icon, then **Yes** to confirm.
- 6. **Optional:** If the section contains elements:
  - a. Click **Done** to return to the form canvas.
  - b. Hover your cursor over each element in the section, then click the e icon to remove them as needed.

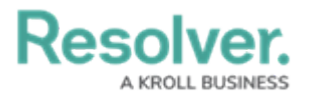

| Risks           |                |         |
|-----------------|----------------|---------|
|                 |                | e +     |
| Risk Likelihood | MARK READ-ONLY | •       |
| Risk Impact     |                | ~       |
|                 | + 9            | SECTION |

Removing an element from a section.

- c. Click **Yes** to confirm.
- d. Continue removing elements from the section as needed.
- e. Click the *i*con at the top-right corner of the section to return to the **Edit Form Section** screen.
- f. Click the **section** icon, then **Yes** to confirm.